## Indberetning til Fraværsstatistikken via IDEP.web – import af fil fra fraværssystem eller regneark

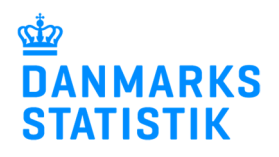

Denne guide beskriver, hvordan man importerer en fil fra fraværssystemet eller regnearksløsning til IDEP.web.

Vær opmærksom på at du skal have rettigheder i Virk til at indberette Fravær. Se mere: www.dst.dk/fravidep

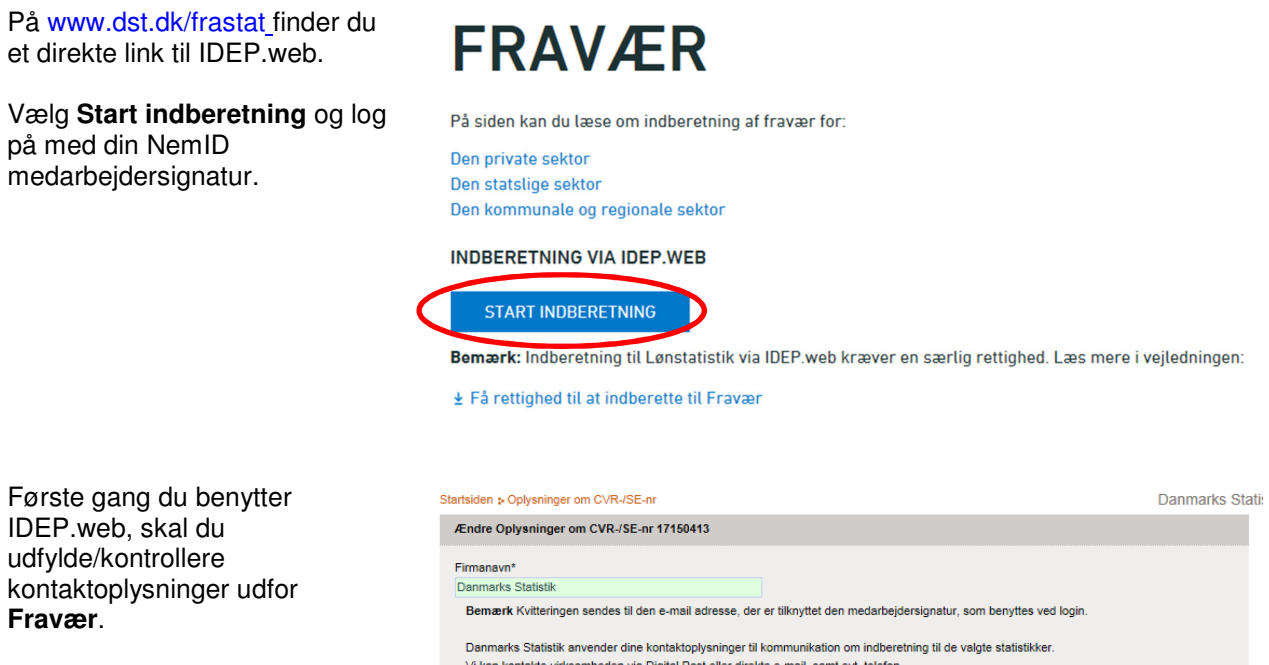

# Klik herefter på Gem og vend tilbage til startsiden.

Du kan altid rette i dine oplysninger ved at vælge Indstillinger /Oplysning om CVR nr. i den blå menulinje øverst i skærmbilledet.

Opret en ny indberetning fra IDEP.web startsiden ved at klikke på knappen:

[+] Dan en indberetning.

| tartsiden : Oplysninger om CVR-/SE-nr Danmarks S                                                                                                    |      |  |          |  |             |  |   |  |  |
|----------------------------------------------------------------------------------------------------|------|--|----------|--|-------------|--|---|--|--|
| Ændre Oplysninger om CVR-/SE-nr 17150413                                                                                                    |      |  |          |  |             |  |   |  |  |
| Firmanavn*<br>Danmarks Statistik<br>Bemærk Kvitteringen sendes til den e-mail adresse, der er tilknyttet den medarbejdersignatur, som benyttes ved login.<br>Danmarks Statistik anvender dine kontaktoplysninger til kommunikation om indberetning til de valgte statistikker.<br>Vi kan kontakte virksomheden via Digtal Post eller direkte e-mail, samt evt. telefon. |      |  |          |  |             |  |   |  |  |
| Indberetningstype Kontaktperson Telefon nr. Digital post E-mail adresse                                                                                                    |      |  |          |  |             |  |   |  |  |
| Udenrigshandel med tjenester                                                                                                    | Test |  | 39173180 |  | idep@dst.dk |  |   |  |  |
| Industriens salg af varer                                                                                                    | Test |  | 39173180 |  | ldep@dst.dk |  |   |  |  |
| - I an                                                                                                    | Teet |  | 20172180 |  | iden@det.dk |  |   |  |  |
| ✓ Fravær                                                                                                    |      |  |          |  |             |  | L |  |  |
| M mtrastat import                                                                                                    | rest |  | 39173100 |  | iaep@asi.ak |  |   |  |  |
| ✓ Intrastat Eksport                                                                                                    | Test |  | 39173180 |  | idep@dst.dk |  |   |  |  |
| ✓ EU-salg uden moms                                                                                                    |      |  |          |  |             |  |   |  |  |
| Gemuk                                                                                                    |      |  |          |  |             |  |   |  |  |

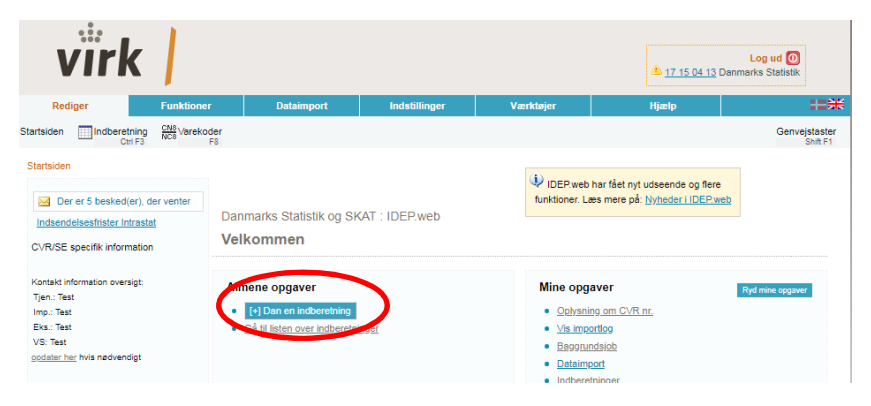

| Marker først ved <b>Fravær</b> .                                                                              | Opret Hovedoplysninger                                                                                                    |                                                                                                    |
|----------------------------------------------------------------------------------------------------|----------------------------------------------------------------------------------------------------|----------------------------------------------------------------------------------------------------|
| Marker derefter ved<br>Dataimport fra fil.                                                                    | <ol> <li>Vælg indberetning:         <ul> <li>EU-salg uden moms</li> <li>Fravær</li> </ul> </li> <li>Vælg indberetningstype:         <ul> <li>Dataimport fra fil</li> <li>Nul-indberetning</li> <li>Manuel indtastning</li> </ul> </li> </ol> | Multi import/Upload filer<br>Vælg denne løsning, hvis du ønsker at uploade en fil, som<br>indeholder et eller flere CVR/SE-numre, perioder og<br>varestrømme (varestrømme gælder kun intrastat)<br>Multi import<br>Bemærk: Nul indberetning<br>Nul-indberetning vælges, hvis virksomheden ikke har haft<br>noget fravær i den valgte periode. |
| Vælg evt. journalnummer, hvis<br>du har flere, og derefter<br>statistisk periode ved hjælp af<br>rullemenuer. | C Erstatningsindberetning  3. Vælg periode:  Journalnummer - Branchenummer*  Statistisk periode*                                                                                                    |                                                                                                    |
| Klik på <b>Fortsæt</b> .                                                                                      | 2016 2016                                                                                                    |                                                                                                    |
| (                                                                                                    | Fortsæt Lik <u>Hiælp</u>                                                                                                    |                                                                                                    |
| Dataimport                                                                                                    | _                                                                                                    |                                                                                                    |
| Vælg filformat ved hjælp af<br>rullemenuen.                                                                   | Rediger         Funktioner         Data           Indberetning         Import format definitioner                                                                                                    | simport Indstillinger Værktøjer Hjælp                                                                                                    |
| Fravær i ESI-format - Hvis du<br>har en færdig fil fra dit løn- /<br>fraværssystem.                           | Startsiden », Dataimport Dataimport Multi import/Upload filer Naue nä importformat                                                                                                    | Danmarks Statistik                                                                                                    |
| Fravær i CSV-format - Hvis du<br>har CSV fil fra dit<br>tidsregistreringssystem.                              | Fravær i ESL-format<br>Fravær i CSV-format<br>Fravær i EXCEL-format<br>Fortsæt<br>Annuller og vend tilbage misianisuen                                                                                                    | Text (TAB)<br>Text (CSV)<br>Excel                                                                                                    |
| Fravær i EXCEL-format - Hvis<br>du har udfyldt 'Skema til<br>Fravær' i et regneark.                           |                                                                                                    |                                                                                                    |
| Klik på <b>Gennemse</b> og find filen                                                                         | Startsiden » Dataimport                                                                                                    | Danmark                                                                                                    |
| pa din computer.                                                                                              | Multi import/Upload filer                                                                                                    |                                                                                                    |
|                                                                                                    | Navn på importformat* Fravær i ESI-format                                                                                                    | Text (TAB):                                                                                                    |
|                                                                                                    | Fortsæt Annulier og vend tilbage til startsiden                                                                                                    |                                                                                                    |
| Filen vises i feltet.                                                                                         | Starfsiden » Dataimport<br>Dataimport                                                                                                    | Danmar                                                                                                    |
| Klik på <b>Upload</b> .                                                                                       | Multi import/Upload filer<br>Navn på importformat* Fravær i ESI-format<br>ESI_1                                                                                                    | Text (TAB)-                                                                                                    |
|                                                                                                    | Fortsæt Annuller og vend tilbage til startsiden                                                                                                    |                                                                                                    |

| Dataimport         Multi import/Upload filer         Navn på importformat*       Fravær i ESI-format         Text (TAB)-       Text (TAB)-         Filnavn*       Test.ESI         Journalnummer - Branchenummer*       Vis |                                                                                                    |  |  |  |  |  |
|----------------------------------------------------------------------------------------------------|----------------------------------------------------------------------------------------------------|--|--|--|--|--|
| Fortsæt Luk og vend tilbage til indberetninger Hjælp                                                                                                    |                                                                                                    |  |  |  |  |  |
| Startsiden » Dataimport                                                                                                    | Danmarks                                                                                                    |  |  |  |  |  |
| Dataimport                                                                                                    |                                                                                                    |  |  |  |  |  |
| Multi import/Upload filer                                                                                                    |                                                                                                    |  |  |  |  |  |
| Navn på importformat* Fravær i ESI-format Text (TAB)-                                                                                                    |                                                                                                    |  |  |  |  |  |
| Filnavn* ESI_1                                                                                                    |                                                                                                    |  |  |  |  |  |
|                                                                                                    | Dataimport         Multi import/Upload filer         Navn på importformat*         Filnavn*         Test.ESI         Journalnummer - Branchenummer*         ILuk og vend tilbage til indberetninger         Hizelp |  |  |  |  |  |

2018 2018

ge til startsiden

Statistisk periode\*

Klik på Fortsæt.

Er alt ok, vil der stå **Kan** godkendes i kolonnen Status.

Klik på Kan godkendes.

#### Dataimport - "Kan godkendes" i status

| P           | 🕑 🗌 Vis                      | alle ry toad n'nr |                |                 |                  | 11 Poster  |
|-------------|------------------------------|-------------------|----------------|-----------------|------------------|------------|
| 2 <u>Id</u> | <u>Fil</u>                   | <u>Status</u>     | Instruktion    | CVR nr.         | Dato             | Næste dato |
| 841768      | Multi Excel.xlsx [ ark1 ]    | Kan godkendes     | Importér multi | 17150413        | 11-01-2018 10:20 |            |
| 840814      | test dec17.xlsx [ Sheet1 ]   | Advarsel          | mportér multi  | <u>17150413</u> | 10-01-2018 14:07 |            |
| 840812      | test dec17.xlsx [ Sheet1 ]   | Advarsel          | mportér multi  | 17150413        | 10-01-2018 14:06 |            |
| 840789      | test-Multi Excel.xlsx [ ark1 | Kan godkendes     | Importér multi | 17150413        | 10-01-2018 14:00 |            |
| 840788      | test dec17.xlsx [ Sheet1 ]   | Feil              | Importér multi | 17150413        | 10-01-2018 13:59 |            |

~

Hvis data er korrekt, vil der vises et grønt hak.

**Godkende alle** kan vælges, hvis du indberetter for flere enheder eller på vegne af andre.

Ønsker du at se en oversigt over de linjer der er i indberetningen, kan du på "**Indberetnings nr**."

Er data ikke korrekt vil der stå Fejl. Gå til "Advarsler og fejl i indberetningen" i denne vejledning.

| Startsiden := Baggrundsjob := Vis importlog                                      |                                                          | Danmarks Statistik og SKAT : IDEP.web |
|----------------------------------------------------------------------------------|----------------------------------------------------------|---------------------------------------|
| Vis importlog ( 13381 )                                                          |                                                          |                                       |
| Type af importformat: Multi-import                                               | Resultat: Fil uploadet uden fejl                         |                                       |
| Dataimport: ESI_1                                                                | Navn på importformat: Fravær i ESI-format                |                                       |
| Start af import: 17-01-2019 11:14:31                                             | Importen færdig: 17-01-2019 11:14:31                     |                                       |
| Kassér disse data                                                                | gslisten                                                 |                                       |
| Skift visning (træstruktur eller tabel)                                          | uk 🗉 Udvid                                               |                                       |
| <u>CVR per 17150413</u> Indberetnings nr. 002237 statistisk periode: 2018 Varest | trem: Import Antal poster: 14 Feji: 0 Advarsler: 0 Fersi | te linje #: 1                         |
| Kassér disse data Gå til indberetningslisten                                     |                                                          | Gå til startsiden                     |

Når du vælger **Godkend alle**, vises en liste over de indberetninger, som er blevet uploadet.

Klik på **Godkend** for an godkende alle indberetninger på listen.

Så vises en kvittering for indberetningen.

Du vil modtage en kvittering på den mail adresse der er tilknyttet NemID medarbejdersignaturen.

Klikker du på **Indberetnings nr**. vises en oversigt over de uploadet linjer.

Her er der også mulighed for at vælge "**Godkend**".

#### Klik på Send indberetningen.

Når din indberetning er indsendt, vil du modtage en kvittering på den mail adresse der er tilknyttet NemID medarbejdersignaturen.

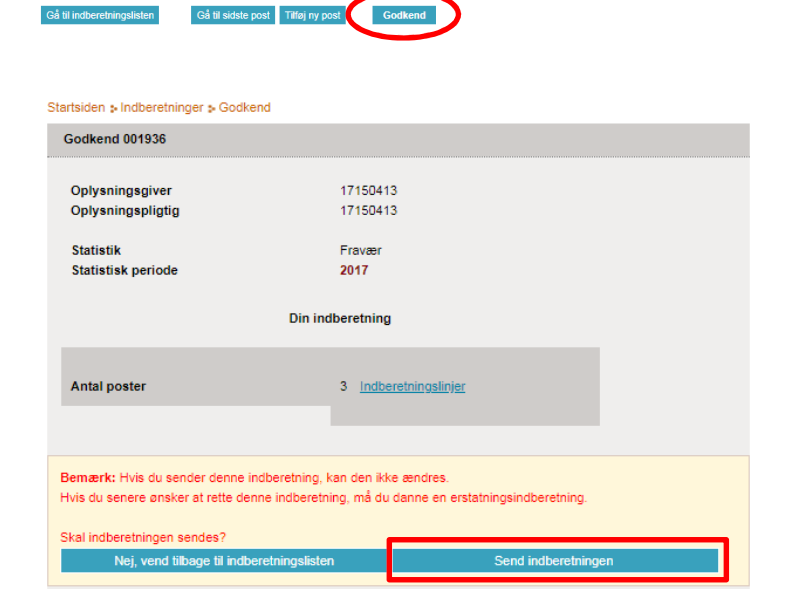

Bemærk: Danmarks Statistik har først modtaget din indberetning, når der på listen over indberetninger er ✓ i kolonnen Indberetning godkendt.

Du kan altid klikke på indberetningsnummeret for at se detaljer om din indberetning.

| Startsiden 👂                                      | Indberetninger |                   |             |                  |                              |                               | Da                     | nmarks         | Statistik og SKAT        | : IDEP.wel             |
|---------------------------------------------------|----------------|-------------------|-------------|------------------|------------------------------|-------------------------------|------------------------|----------------|--------------------------|------------------------|
| Ingen filter Indberetningstyper vist: Filtreret 💌 |                |                   |             | et 🗸             | Status filter: Alle          |                               | *                      |                |                          |                        |
| $\mathcal{P}$                                     | 0              |                   |             |                  |                              |                               |                        |                | $\frown$                 | 138 Poster             |
| 🕏 Vælg                                            | Indberetnings  | Indberetningstype | <u>Түре</u> | <u>Statistik</u> | <u>Statistisk</u><br>periode | <u>Samlet</u><br><u>værdi</u> | <u>Antal</u><br>poster | <u>Korrekt</u> | Indberetning<br>godkendt | <u>Sidst</u><br>ændret |
|                                                   | 001303         | Fravær            | Normal      |                  | 2016                         |                               |                        | ×              |                          | 3-11-2017              |
|                                                   | 001356         | Fravær            | Normal      |                  | 2017                         | 0                             | 422                    | ~              | $\checkmark$             | 1-12-2017              |
|                                                   | 001357         | Fravær            | Normal      |                  | 2017                         | 0                             | 3                      | ~              | $\checkmark$             | 1-12-2017              |
|                                                   | 001358         | Fravær            | Normal      |                  | 2017                         | 0                             | 3                      | ~              | $\checkmark$             | 1-12-2017              |
|                                                   | 001370         | Fravær            | Normal      |                  | 2017                         | 0                             | 838                    | ~              | $\checkmark$             | 11-12-2017             |
|                                                   | 001371         | Fravær            | Normal      |                  | 2017                         | 0                             | 422                    | ~              | ~                        | 11-12-2017             |
| < Foregående 1 2 3 4 5 6 7 Næste >                |                |                   |             |                  |                              |                               |                        |                |                          |                        |

Vend tilbage til startsiden <u>Hjælp</u>

# Et antal af indberetninger er godkendt. Oplysningsgiver 17/150413 Sidist andret 13/12-2018 16:09 Id 17/150413\_347/162680957

Indberetningstype Varestrøm

1003388564

1003388564 9

1003388564 9

etnings

001935

ar kan printes ud som do

Startsiden > Indberetninger > Poster Ændre Poster 001936 Statistik: Fravær, Statistisk periode: 2017

1 2110627597

2 0607615749

<u>3</u> 0607615749

ort Luk

Listen viser alle indberetninger der blev oprettet/ændret af denne import

CVR nr. Indberetnings nr. Statistik Indberetningstype Statistisk periode Antal poster

Normal

Statistik

Fravæ

2017

Linjenn CPR-nummer P-Nummer Medarbejderiden Startdato Slutdato Fraværsårsag Varighed timer Korrekt

07-11-2017 07-11-2017

28-04-2017 28-04-2017

02-12-2017 02-12-2017

1100

1922

1100

2018

Status

14 Danmar Statistik

14 Kan godkendes Danmarks Statistik

Danmarks Statistik og SKAT : IDEP.web

Opdateret

13-12-2018 16:16

13-12-2018 16:16

13-12-2018 16:18

7,83

7,83 🗸

1,58

~

Firmanavn

Du kan godkende 1 korrekte indberetninger på én gang

002237 Eravær

17150413

CVR nr.

47150413

nt E

💈 Vælg

4

### Advarsler og fejl i indberetningen

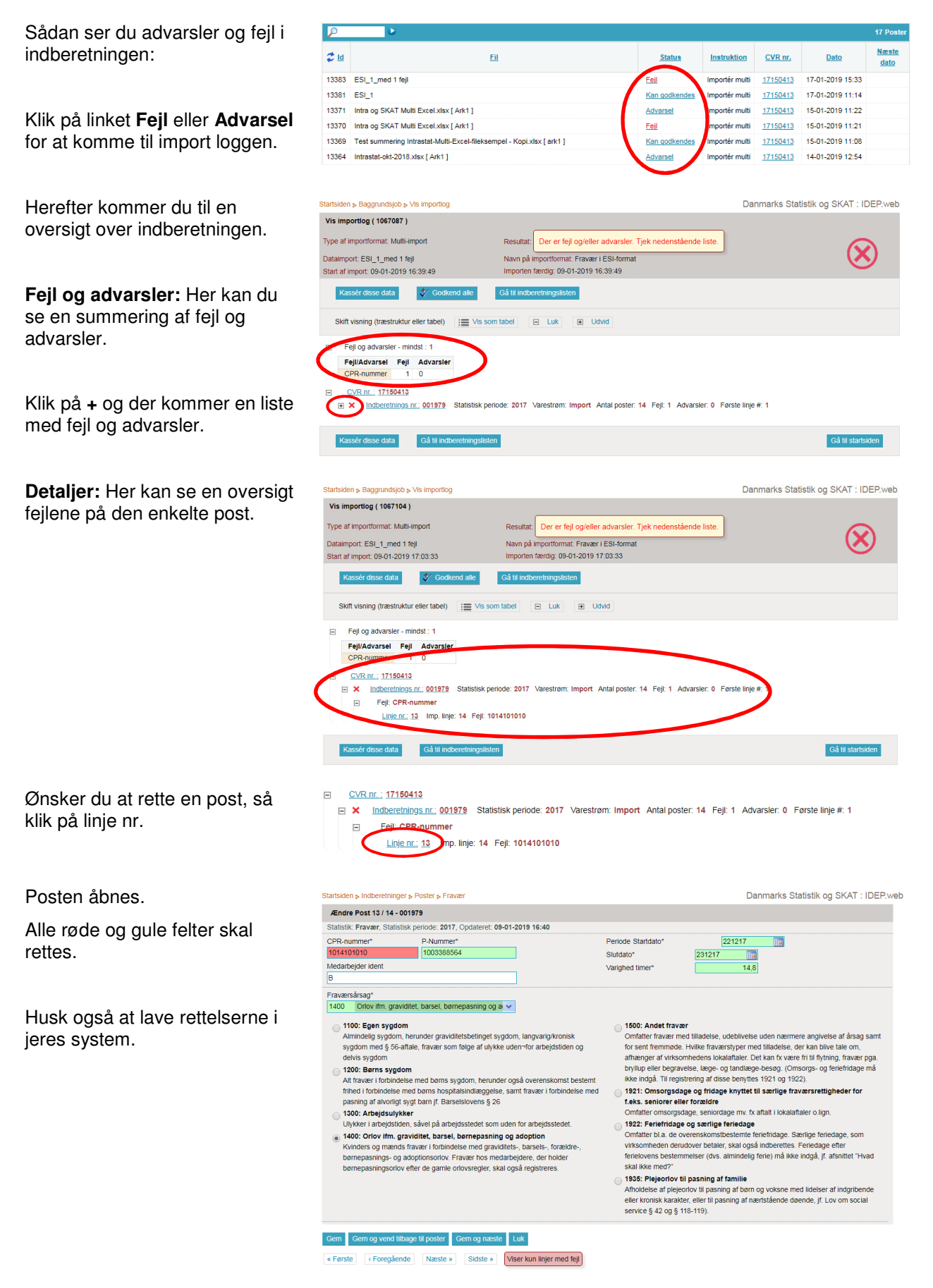

Ret feilen. Hvis der er flere poster med fejl, klik Gem og næste.

Klik til sidst på Gem og vend tilbage til poster.

#### Startsiden > Indberetninger > Poster > Frava Ændre Post 13 / 14 - 001979 Statistik: Fravær, Statistisk periode: 2017, Opdateret: 09-01-2019 16:59 P-Nummer\* 1003388564 Periode Startdato CPR-nummer\* 221217 ..... 1010101010 Slutdato\* 231217 Varighed timer\* 14.8 Medarbejder ident Fraværsårsag\* 1400 Orlov ifm. graviditet, barsel, børnepasning og a 🗸 1500: Andet fravær Omfatter fravær med tilladelse, udeblivelse uden nærmere angivelse af årsag samt for sent fremmede. Hvilke fraværstyper med tilladelse, der kan blive tale om, aftrænger af virksomhedens tskuttalater. Det kan kvære fru til fyning i fravær pga. byllup eller begravelse, læge- og tandlæge-besøg. (Omsorgs- og feriefridage må ikke indgå. Til registering af disse benytte 1921 og 1922). 1100: Egen sygdom Almindelig sygdom, herunder graviditetsbetinget sygdom, langvang/kror sygdom med §6-antale, fravær som følge af ulykke uden-for arbejdstid delvis sygdom 1200: Børns sygdom Taut, beins syguom Alt fravær i forbindelse med børns sygdom, herunder også overenskomst bestemt finhed i forbindelse med børns hospitalsindlæggelse, samt fravær i forbindelse med pasning af alvorligt sygt børn jf. Barselslovens § 26 1921: Omsorgsdage og fridage knyttet til særlige fraværsrettigheder for f.eks. seniorer eller forældre Omfatter omsorgsdage, seniordage mv. fx aftalt i lokalaftaler o.lign. 1300: Arbejdsulykker 1300: Arbejdsulykker Ulykker i arbejdstiden, såvel på arbejdsstedet som uden for arbejdsstedet. 1922: Feriefridage og særlige feriedage Omfatter bl. a. de overenskomstbestemte feriefridage. Særlige feriedage, som virksomheden derudover betaler, skal også indberettes. Feriedage efter 1400: Orlov Ifm. graviditet, barsel, børnepasning og adoption Kvinders og mænds fravær i forbindelse med graviditets, barsels, forældre-børnepasnings- og adoptionsoftvor. Fravær hos medarbejere, der holder børnepasningsorlov efter de gamle orlovsregler, skal også registreres. utilisation or a. ve overenskomstbestemte fenelhidage. Særtlige feriedage, som virksomheden derudvere betaler, skal også indberettes. Fenedage efter ferielovens bestemmelser (dvs. almindelig ferie) må ikke indgå, jf. afsnittet "Hvad skal ikke med?" 1935: Plejecriot til pasning af familie Atholdelse af plejecriot til pasning af børn og voksne med lidelser af indgribende eller konsik kanakter, eller til pasning af nærtsfående døende, jf. Lov om social service § 42 og § 118-119).

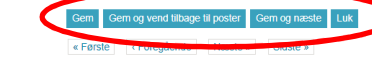

tningslisten

Gå til sidste post Tilføj ny post

Endre Poster 001955 Statistik: Fravær, Statistisk periode: Slet alle poster og upload på nv  $\rho$ 💈 Vælg 🗆 Linje nr. CPR-nummer P-Nummer Medarbejder ident Startdato Slutdato Fraværsårsag Varighed timer Korrekt Opdateret <u>1</u> 2212731234 1003388564 13-06-2017 14-06-2017 1100 14,80 ✓ 17-12-2018 14:15 ✓ 2 2212959998 1003388564 13-09-2017 30-10-2017 1200 96,20 🗸 17-12-2018 14:13 21-12-2017 23-12-2017 3 0101630713 1003388564 1400 18,00 🗸 17-12-2018 14:13 4 0101630713 1003388564 28-01-2017 29-01-2017 14,80 🗸 1510 17-12-2018 14:13 14,80 ✓ 22,20 ✓ 5 0511754243 1003388564 15-12-2017 16-12-2017 1550 17-12-2018 14:13 <u>6</u> 0511754243 1003388564 28-12-2017 99-99-9999 1910 17-12-2018 14:13 <u>7</u> 0511754243 01-04-2017 03-04-2017 7,40 🗸 17-12-2018 14:13 1003388564 1940

Godkend

#### Klik på Send indberetningen.

Klik på Godkend for at

godkende indberetningen.

Når din indberetning er indsendt, vil du modtage en kvittering på den mail adresse der er tilknyttet NemID medarbejdersignaturen.

#### Kontakt Danmarks Statistik

Hvis du har spørgsmål i forbindelse med IDEP.web, er du meget velkommen til at kontakte Danmarks Statistik på: idep@dst.dk

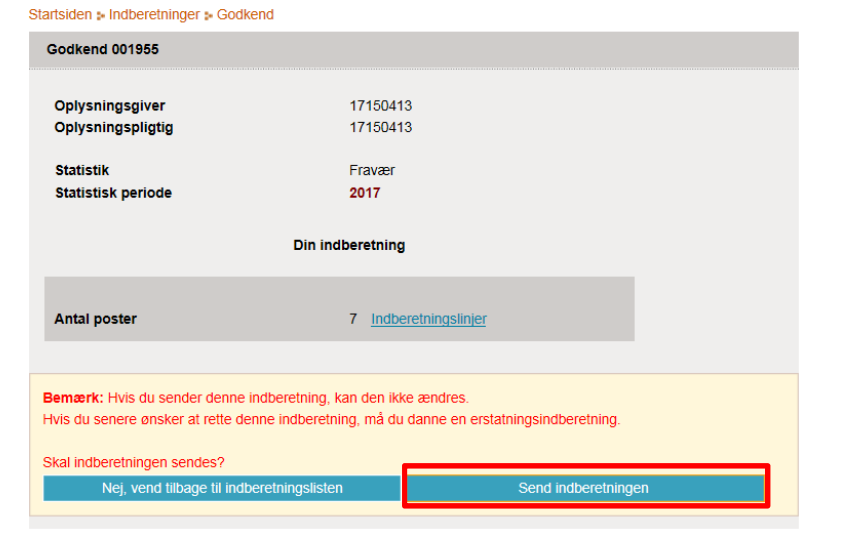

Danmarks Statistik og SKAT : IDEP.web